Found under the "Clinical and Pro Bono" menu item in Helios, the Org Search is a database maintained by the Office of Clinical and Pro Bono Programs (OCP).

Use the "Clinic" filter to select the clinic you are interested in: ٠

Search Organizations and Evaluations

| Reset Filters<br>Keywords      | Clinic, Student Practice Organization, and Pro Bono Organization Search<br>The Office of Clinical and Pro Bono Programs (OCP) manages this database of HLS clinics, student practice organizations, and<br>organizations that have hosted clinical and pro bono students. It contains organization details, contact information, and student |                               |             |                |
|--------------------------------|----------------------------------------------------------------------------------------------------|-------------------------------|-------------|----------------|
| Location                       | evaluations of their experience. Use filters on the left to search.<br>Please contact OCP (617) 495-5202 or clinical@law.harvard.edu with any questions or comments.<br>For summer and postgraduate jobs see <b>Symplicity</b> or contact The Office of Public Interest Advising at (617) 495-3108 or<br>opia@law.harvard.edu.               |                               |             |                |
| Clinic                         | Displaying 1 - 25 of 5410 results 25/page V                                                                                                    |                               |             | <b>+  </b>     |
| Student Practice Organizations | Organization 🔺                                                                                                    | Location                      | Evaluations | Last Placement |
| (SPOs)                         | "Article 42" Human Rights Protection Organization                                                                                                    | Tbilisi, Georgia              | 1           | 6/6/2011       |
| ~                              | "I Have a Dream" Foundation                                                                                                    | Cambridge, MA, United States  | 1           | 6/7/2010       |
| Issue Area                     | 300 Entertainment                                                                                                    | New York, NY, United States   | 0           | 1/25/2021      |
|                                | A Better Balance                                                                                                    | New York, NY, United States   | 5           | 5/31/2022      |
|                                | A.R.A. Law                                                                                                    | Mumbai, India                 | 0           | 1/5/2009       |
| Practice Setting               | AARP Foundation                                                                                                    | Washington, DC, United States | 1           | 7/11/2022      |
| ~                              | ABC for Health                                                                                                    | Madison, WI, United States    | 2           | 5/23/2022      |
| Other                          | ACCION International                                                                                                    | Cambridge, MA, United States  | 9           | 6/5/2018       |
|                                |                                                                                                    |                               |             |                |
| Other                          | ACTBlue                                                                                                    | Somerville, MA, United States | 0           |                |

Click on the "Evaluations" link – this will bring you to an aggregated view of all the evaluations. ٠ You can then browse through the data and drill down into individual evaluation responses.

| Student Practice Organizations<br>(SPOs) |                                                                                                    |                                                                                                    |                                | <b>+ +</b>     |  |
|------------------------------------------|----------------------------------------------------------------------------------------------------|----------------------------------------------------------------------------------------------------|--------------------------------|----------------|--|
| X Animal Law & Policy Clinic             | Animal Law & Policy Clinic                                                                                 | Cambridge, MA, United States                                                                                                    | 85                             | 1/27/2025      |  |
| Clear All                                | Organization 🔺                                                                                             | Location                                                                                                    | Evaluations                    | Last Placement |  |
| ~                                        | One result found 25/page 🗸                                                                                 |                                                                                                    |                                | (+ ) +         |  |
| Clinic                                   | For summer and postgraduate jo opia@law.harvard.edu.                                                       | bbs see Symplicity or contact The Office of Pu                                                                                                    | ublic Interest Advising at (61 | 7) 495-3108 or |  |
| Location                                 | Please contact OCP (617) 495-5                                                                             | 202 or clinical@law.harvard.edu with any ques                                                                                                    | stions or comments.            |                |  |
| Keywords                                 | The Office of Clinical and Pro Bo<br>organizations that have hosted of<br>evaluations of their experience. | The Office of Clinical and Pro Bono Programs (OCP) manages this database of HLS clinics, student practice organizations, and<br>organizations that have hosted clinical and pro bono students. It contains organization details, contact information, and student<br>evaluations of their experience. Use filters on the left to search. |                                |                |  |
| Reset Filters                            | Clinic, Student Practice C                                                                                 | Drganization, and Pro Bono Organiz                                                                                                    | ation Search                   |                |  |

Search Organizations and Evaluations

- For Externship Clinics (clinics where students are placed at external organizations for their clinical work), you will see a list of organizations where clinic students have been placed in the past. You can filter by the "Last Placement" column to browse which organizations students have been placed with most recently.
- You can then use the "Evaluations" link to browse the evaluation responses for that clinic.

| Reset Filters                                  | Clinic, Student Practice Organization, and Pro Bono Organization Search                                                                                                    |                                   |                 |                     |
|------------------------------------------------|----------------------------------------------------------------------------------------------------|-----------------------------------|-----------------|---------------------|
| Keywords                                       | The Office of Clinical and Pro Bono Programs (OCP) manages this database of HLS clinics, student practice organizations, and organizations that have hosted clinical and pro bono students. It contains organization details, contact information, and student evaluations of their experience. Use filters on the left to search. |                                   |                 |                     |
| _ocation                                       | Please contact OCP (617) 495-5202 or clinical@law.harvard.edu with any questions or comments.                                                                                                    |                                   |                 |                     |
| ٩                                              | For summer and postgraduate jobs see <b>Symplicity</b> or contact The opia@law.harvard.edu.                                                                                                    | Office of Public Interest Advisir | ng at (617) 495 | -3108 or            |
| Clinic                                         |                                                                                                    |                                   |                 |                     |
| ✓                                              | Displaying 1 - 25 of 37 results 25/page V                                                                                                    |                                   |                 | +                   |
| Clear All                                      | Organization                                                                                                    | Location                          | Evaluations     | Last<br>Placement 🔻 |
| Judicial Process in Community Courts<br>Clinic | Judge Patti Saris - U.S. District Court - District of Massachusetts                                                                                                    | Boston, MA, United States         | 14              | 1/27/2025           |
| Student Practice Organizations<br>(SPOs)       | Judge Paul Wilson - Suffolk County Superior Court                                                                                                    | Boston, MA, United States         | 6               | 1/27/2025           |
|                                                | Judge F. Dennis Saylor - U.S. District Court - District of Massachusett                                                                                                    | s Worcester, MA, United<br>States | 24              | 1/27/2025           |
| ssue Area                                      | Judge Allison Burroughs - U.S. District Court - District of<br>Massachusetts                                                                                                    | Boston, MA, United States         | 20              | 1/27/2025           |
| ~                                              | Judge Peter Krupp - Massachusetts Superior Court                                                                                                    | Boston, MA, United States         | 4               | 1/27/2025           |
|                                                | Judge Rosemary Connolly - Suffolk Superior Court                                                                                                    | Boston, MA, United States         | 4               | 1/27/2025           |
| Practice Setting                               | Judge Robert Ullman - Suffolk County Superior Court                                                                                                    | Boston, MA, United States         | 12              | 1/27/2025           |
| ~                                              | Judge Indira Talwani - U.S. District Court - District of Massachusetts                                                                                                    | Boston, MA, United States         | 21              | 1/27/2025           |
| Other                                          | Judge William Young - U.S. District Court - District of Massachusetts                                                                                                    | Boston, MA, United States         | 18              | 1/27/2025           |
| Independent Clinic-1-                          | Judge David Deakin - Massachusetts Superior Court                                                                                                    | Boston, MA, United States         | 3               | 9/3/2024            |
| <ul> <li>Independent Clinicals</li> </ul>      | I                                                                                                    |                                   | _               |                     |

## Search Organizations and Evaluations

## You can repeat these steps for Student Practice Organizations.

## Search Organizations and Evaluations

| Reset Filters                                   | Clinic, Student Practice Organization, a                                                                                                    | nd Pro Bono Organization Search              | ı                  |                |
|-------------------------------------------------|----------------------------------------------------------------------------------------------------|----------------------------------------------|--------------------|----------------|
| Keywords                                        | The Office of Clinical and Pro Bono Programs (OCP) manages this database of HLS clinics, student practice organizations, and<br>organizations that have hosted clinical and pro bono students. It contains organization details, contact information, and student<br>evaluations of their experience. Use filters on the left to search. |                                              |                    |                |
| Location                                        | Please contact OCP (617) 495-5202 or clinical@law                                                                                                    | v.harvard.edu with any questions or comme    | nts.               |                |
| ٩                                               | For summer and postgraduate jobs see <b>Symplicity</b><br>opia@law.harvard.edu.                                                                                                    | or contact The Office of Public Interest Adv | rising at (617) 49 | 5-3108 or      |
| Clinic                                          |                                                                                                    |                                              |                    |                |
| ~                                               | One result found 25/page V                                                                                                    |                                              |                    | <b>(+ )</b>    |
| Student Practice Organizations                  | Organization 🔺                                                                                                    | Location                                     | Evaluations        | Last Placement |
| (SPOs)                                          | Harvard Law School - Tenant Advocacy Project                                                                                                    | Cambridge, MA, United States                 | 551                | 9/1/2024       |
| Clear All                                       |                                                                                                    |                                              |                    | <b>(+ )</b>    |
| Harvard Law School - Tenant Advocacy<br>Project |                                                                                                    |                                              |                    |                |
| Issue Area                                      |                                                                                                    |                                              |                    |                |